# OData参数设置-查询条件

1. 描述2. 设置查询条件

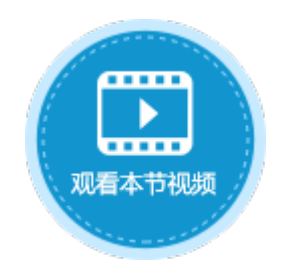

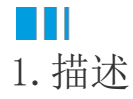

在OData生成器中,需要设置OData的参数。其中一项参数为查询条件,此时查询条件的设置与其他其他设置查询条件的地方使用方法一样,设置完查询条件后,OData公式可根据查询条件筛选数据。

选择"查询条件"页签,单击"新建条件",添加查询条件。如果有多个排序条件,选中一个排序条件后,可单击

•

将排序条件上移、下移,或者单击"删除条件"删除排序条件。

图1 查询条件

| 选择项 查询条件 查询行数 排序      |  |      |        |     |   |   |  |
|-----------------------|--|------|--------|-----|---|---|--|
| III 新建条件 III 删除条件 🔺 🔽 |  |      |        |     |   |   |  |
| 关系                    |  | 字段   | i<br>Z | 操   | 作 | 偱 |  |
|                       |  | [ID] | ~      | *   | ~ | 1 |  |
|                       |  | [10] |        | ×., |   |   |  |

具体参数说明如下。

表1 查询条件设置说明

| 设置 | 说明                                                                                                    |  |  |  |  |  |
|----|----------------------------------------------------------------------------------------------------|--|--|--|--|--|
| 关系 | 可选择并且或或者,通过并且/或者把条件与之前的条件连接在一起。                                                                                                    |  |  |  |  |  |
| 括号 | 您可以把条件用括号括在一起,最多指定四层括号。通过括号您可以设置如"((A并且B)或者C)并且D"的复杂表达式。                                                                                                    |  |  |  |  |  |
| 字段 | 选择表中需要做查询的字段。创建者、创建日期、最后更新者、最后更新日期是活字格自动添加的,您也可以选择查询此类字段。                                                                                                    |  |  |  |  |  |
| 操作 | 比较字段和值的条件,如等于、大于或不等于等条件。                                                                                                    |  |  |  |  |  |
| 值  | <ul> <li>输入用来比较的值、公式或者一些特定的关键字。可直接输入公式,或单击</li> <li>选择单元格,并将单元格的值或公式的结果作为条件的值。</li> <li>内置关键字如下: <ul> <li>%Null%:既表示没有输入(empty),也表示没有定义(null)。</li> <li>%CurrentUer.UserName%:表示登录用户的用户名。</li> <li>%CurrentUer.FullName%:表示登录用户的户面il地址。</li> <li>%CurrentUer.Email%:表示登录用户的Email地址。</li> <li>%CurrentUer.Role%:表示登录用户的组。</li> </ul> </li> <li>%CurrentUser.OrganizationSuperior%:表示登录用户的组织上级。</li> </ul> |  |  |  |  |  |

Ⅰ2. 设置查询条件

在OData生成器中,选择数据表后,设置其查询条件,根据查询条件在数据表中进行数据筛选。

## 0

在页面中选择一个单元格区域,在功能区菜单栏中选择"公式->OData生成器"。

图2 打开OData生成器

| ▶ • 🖨 🛛                                 | ‼ <b>∽</b> ∂ ∓             |                   |         |        |            |        |         | 活字格            |
|-----------------------------------------|----------------------------|-------------------|---------|--------|------------|--------|---------|----------------|
| 文件                                      | 开始                         | 创建                | 插入      | 公式     | 数据         | 安全     | 发布      |                |
| fx                                      |                            |                   | 7 7     | 0      |            |        |         |                |
| 插入函数                                    | 名称管理器                      | OData生成器          | 器<br>2  |        |            |        |         |                |
| 插入函数                                    | 定义的名称                      | OData <u>生</u> 成器 |         |        |            |        |         |                |
|                                         |                            |                   |         |        |            |        |         |                |
| 表及设置进                                   | 选择项,例如                     | 如选择"订单            | 单表",在逡  | 也择项中选择 | 译"行数"      | ,查询表中  | 记录的行数。  |                |
| 一 一 一 一 一 一 一 一 一 一 一 一 一 一 一 一 一 一 一   | 四次 按西                      | -                 | -       |        |            |        |         |                |
| 图3 议正                                   | 直选择坝                       |                   |         |        |            |        |         |                |
| OData参                                  | 数                          |                   |         |        |            |        |         |                |
|                                         |                            |                   |         |        |            |        |         |                |
| "订单表                                    | /\$count"                  |                   |         |        |            |        |         |                |
|                                         |                            |                   |         |        |            |        |         |                |
| 表: 订                                    | 「単表                        |                   | Ŷ       |        |            |        |         |                |
| 洗择道                                     | う 香油                       | 多化                | 杏海行数    | 排序     | 1          |        |         |                |
|                                         |                            |                   | 2030320 | 34673  |            |        |         |                |
| 091                                     |                            |                   |         |        |            |        |         |                |
| ● 行                                     | 釵                          |                   |         |        |            |        |         |                |
| │○値                                     |                            |                   |         |        |            |        |         |                |
| <ul> <li>〇 值</li> <li>置查询条件。</li> </ul> | 单击"新                       | 建条件",柞            | 艮据需要设置  | 置查询条件。 |            |        |         |                |
| n. 要查·                                  | 山<br>山<br>在<br>两<br>个<br>日 | 期之间的已             | 完成订单的   | 记录. 则字 | -<br>3选择"县 | 【否完成", | 字段"订单日期 | " 需大于开始日期目小于结ī |

例如,要查询在两个日期之间的已完成订单的记录,则字段选择"是否完成",字段"订单日期"需大于开始日期且小于结束日期 ,如下图所示。

图4 设置查询条件

| 表: | 订单表              |       | ¥      |   |       |   |      |   |   |
|----|------------------|-------|--------|---|-------|---|------|---|---|
| 选  | 选择项 查询条件 查询行数 排序 |       |        |   |       |   |      |   |   |
| ľ  | 新建条件             | ↓删除条件 | •      |   |       |   |      |   |   |
|    | 关系               |       | 字段     |   | 操作    |   | 值    |   |   |
| •  |                  | ~     | [是否完成] | Ý | 等于    | × | true |   | ~ |
|    | 并且、、             |       | [订单日期] | Ŷ | 大于或等于 | ~ | =Y2  | 3 |   |
|    | 并且、、             |       | [订单日期] | Ý | 小于或等于 | ~ | =Y4  |   |   |
|    |                  |       |        |   |       |   |      |   |   |

#### **口** 说明

- 因为"是否完成"在数据表中的字段类型为"是/否",在OData中,"是/否"的值为"true/false",所以 这里的值填写为"true"。
- 如果查询条件为两个日期之间的时间段,需使日期规则符合OData的规则。

如下图所示中,需将Y2和Y4两个日期单元格格式设置为"yyyy-mm-dd",或使用"=TEXT(A1,"yyyy-mm-dd")"

| 🚺 设置单元格格式  |                     | ×  | T U V ₩ | X Y Z AA AB |
|------------|---------------------|----|---------|-------------|
| 数字 对齐 字体 边 | 王」「埴充               |    | 开始日期    | yyyy/MM/dd  |
| 分类:        | 云例                  |    | 结束日期    | yyyy/MM/dd  |
| 数值         | 11/13               |    | 已完成订单   | <b>-</b>    |
| 货币         | 类型:                 |    |         |             |
| 문대학원       | yyyy-mm-dd          |    |         |             |
| 日期         | General             |    |         |             |
| 时间         | 0                   |    |         |             |
| 百分比        | 0.00                |    |         |             |
| 分数         | # ##0               |    |         |             |
| 科学记数       | # ##0.00            |    |         |             |
| 文本         | # ##0·(# ##0)       |    |         |             |
| 特殊         | # ##0.[Pod](# ##0)  |    |         |             |
| 自定义        | #,##0,[ited](#,##0) | •  |         |             |
|            |                     | 删除 |         |             |

## 4

单击"确定"关闭OData生成器,并按 Enter 将OData公式提交。

运行后,在页面中输入开始日期和结束日期,按Enter键后即可看到计算出的已完成的订单数。

### 图5 运行结果

| 订单编号 | 订单日期      | 客户名称 | 是否完成 |
|------|-----------|------|------|
| A001 | 2017/5/19 | 国顶公司 | 未完成  |
| A002 | 2017/5/22 | 通恒机械 | 已完成  |
| A003 | 2017/5/23 | 森通   | 已完成  |
| A004 | 2017/5/24 | 国皓   | 已完成  |
| A005 | 2017/5/27 | 迈多贸易 | 未完成  |
| A006 | 2017/6/5  | 祥通   | 已完成  |
| A007 | 2017/6/6  | 广通   | 未完成  |

| 开始日期   | 2017-05-22 ▼ |
|--------|--------------|
| 结束日期   | 2017-05-26 🔻 |
| 已完成订单数 | 3            |

— 结束 —

回到顶部